## KNLTB ClubApp handleiding

Inhoud:

← Wijzig club

Bonds... 

bondsnummer

Nog geen account? Log in als gast

Nieuw wachtwoord aanmaken?

- 1. Downloaden en inloggen
- 2. Gegevens aanpassen
- 3. Baan reserveren

#### 1. Downloaden en inloggen

Klik afhankelijk van welk type smartphone je hebt, open 1 van deze 2 links:

Apple: Ga naar KNLTB ClubApp in de App Store (apple.com)

Android: Ga naar KNLTB ClubApp - Apps op Google Play

Of open zelf op je smartphone de App Store (Apple telefoon) of Google Play (Android). Zoek daarin naar "knltb clubapp" en installeer deze.

- Open vervolgens de ClubApp en zoek MVKV op via de zoekfunctie.

| myky | × |
|------|---|
|      | ~ |
|      |   |
|      |   |

Nadat je MVKV geselecteerd hebt, kun je op het volgende scherm inloggen met je bondsnummer en een (eerder aangemaakt) wachtwoord.

Als je de app voor het eerst gebruikt, of je wachtwoord niet meer weet, klik je onderaan op "<u>Nieuw wachtwoord aanmaken?</u>"

Je ontvangt een link op het emailadres dat bij de ledenadministratie bekend is.

- Ontvang je geen mail (ook niet in spambox / ongewenste email) of heb je een ander emailadres in gebruik? Geef het juiste emailadres door aan <a href="mailto:ledenadministratie@tcmvkv.nl">ledenadministratie@tcmvkv.nl</a>

### 2. Gegevens aanpassen en wachtwoord wijzigen

0

Standaard zijn je contactgegevens en eventueel een foto **zichtbaar voor andere clubleden** (niet voor de hele "buitenwereld"). Wil je niet dat je (contact)gegevens zichtbaar zijn voor andere clubleden? Je kan zelf instellen wat anderen mogen zien. Ga rechts onderin naar tabblad "Meer", en klik vervolgens op het icoon rechts bovenin. Zie ook <u>Gegevens aanpassen</u> (ClubApp) : KNLTB.Club

Je in dit scherm ook je emailadres en telefoonnummer bijwerken als deze gewijzigd zijn, of je wachtwoord wijzigen.

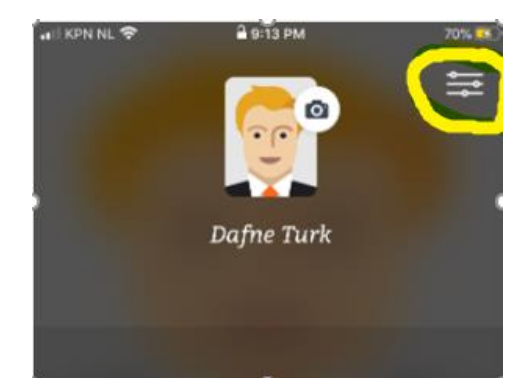

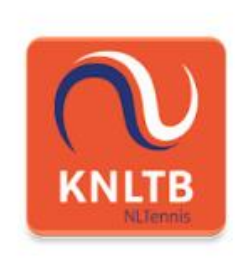

# KNLTB ClubApp

Koninklijke Nederlandse Lawn Tennis Bond Sport

|   |  |  |   |  |  | - |   |
|---|--|--|---|--|--|---|---|
|   |  |  | 3 |  |  |   | 9 |
| ~ |  |  |   |  |  |   |   |

#### 3. Baan reserveren

In tabblad "Spelen" kun je banen reserveren. Als er een verbodsbordje staat is de baan niet beschikbaar, of mag je niet reserveren omdat je bijvoorbeeld het uur ervoor of erna al een reservering hebt staan.

Dus klik op een groen plusje op het gewenste uur.

Klik op "Speler toevoegen". Wanneer je in de zoekbalk een naam typt, opent de ledenlijst van de club. Selecteer de juiste spelers. Vul altijd alle spelers in! De app houdt zo bij dat bijvoorbeeld dezelfde persoon niet 2 reserveringen op 1 avond heeft.

+

|                                      | MVKV                        | Ē               | Baan rese                        | erveren                    | ÷           | Ledenlijst         |   |
|--------------------------------------|-----------------------------|-----------------|----------------------------------|----------------------------|-------------|--------------------|---|
| Baan reserveren                      | Wedstrijd                   | len             | Baan 1<br>♀Halogeen 周Gravel 尊Bui | Zoek naar spelers<br>jan X |             |                    |   |
| <b>Woe</b><br>المالية 30 10:00 10:30 | nsdag 18 mei<br>11:00 11:30 | ><br>12:00 12:: | Туре                             | Baanreservering            | i Jannie    | e van Beelen       |   |
| laan 1                               |                             | 1 1 1           | Met wie galie spelen?            |                            | 🚭 🛛 Jan de  | e Beste            |   |
|                                      | +                           | +               | Met wie ga je speleli:           |                            | 🍘 🛛 Jan B   | uis                |   |
| c C                                  | +                           | +               | e Eveline Vink                   |                            | 🎯 🛛 Jan va  | an Dijk            |   |
| aan 3                                | +                           | +               | Speler toevoegen                 | Đ                          | Ard-Ja      | an van Duijvenbode |   |
| an 4                                 |                             |                 | Introducé toevoegen              | Denni                      | s-Jan Guijt |                    |   |
| 0 0                                  | +                           | +               |                                  |                            | 👩 Jan-W     | 'illem Hartevelt   |   |
|                                      |                             |                 | Datum                            | Woensdag 18 mei            | 🎯 🛛 Jan H   | eeringa            |   |
|                                      |                             |                 | Begin                            | 19:00 >                    | 뗽 🛛 Jan H   | ofstee             |   |
|                                      |                             |                 | Einde                            | 20:00                      | 🗐 🛛 Jan va  | an Nus             |   |
|                                      |                             |                 |                                  |                            | 🧕 Jan va    | an der Plas        |   |
|                                      |                             |                 | Reserve                          | eren                       | • • •       | 5                  | - |
|                                      |                             |                 |                                  |                            |             | Speler toevoegen   |   |
| = 🎸                                  | <b>命</b> 答                  | 000             | Annule                           | eren                       |             |                    | Ť |

Wanneer alle spelers zijn opgevoerd, klik Reserveren. Alle opgevoerde spelers ontvangen een mail ter bevestiging. Vervolgens kan de reservering nog aangepast of geannuleerd worden, door op de afspraak te klikken. Annuleer een afspraak ook netjes als deze niet doorgaat, zodat de baan weer beschikbaar komt voor andere leden!

| Baan reserveren |       |            | Wedstrijde | n                    | ← Baanreservering |                                             |
|-----------------|-------|------------|------------|----------------------|-------------------|---------------------------------------------|
|                 |       | We         | pensdag 18 | mei                  | >                 |                                             |
| 2:00            | 12:30 | 13:00<br>I | 13:30<br>  | 14:00 14:30<br>I I I | 15:00<br>I        | Baan 2                                      |
| Baan            | 1     |            |            |                      |                   | 오 Halogeen 🛱 Gravel & Buiten                |
|                 | +     |            | 0          | +                    |                   |                                             |
| Baan            | 2     | 0          |            |                      |                   | Datum Woensdag 18 mei                       |
|                 | . *   |            | 8          |                      |                   | Begin 13:00                                 |
| Baan            | 13    |            |            |                      |                   | Einde 14:00                                 |
|                 | +     |            | 0          | +                    |                   | Prijs n.v.t.                                |
| Baan            | n 4   |            |            |                      |                   |                                             |
|                 | +     |            | 0          | +                    |                   | Spelers                                     |
|                 |       |            |            |                      |                   | Eveline Vink     test                       |
|                 |       |            |            |                      |                   | Wijzig Reservering<br>Reservering annuleren |
| Ho              | me    | Spelen     | Club       | Maatjes              | 000<br>Meer       |                                             |

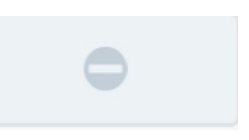